## 1.4 ระบบปฏิบัติการ Window 10

## <u>วิธีที่การหาเลข Mac Address</u>

**Step1** เปิด Switch Wi-Fi > คลิกที่ปุ่ม search พิมพ์ cmd ในช่อง search > คลิกเลือก Command Prompt

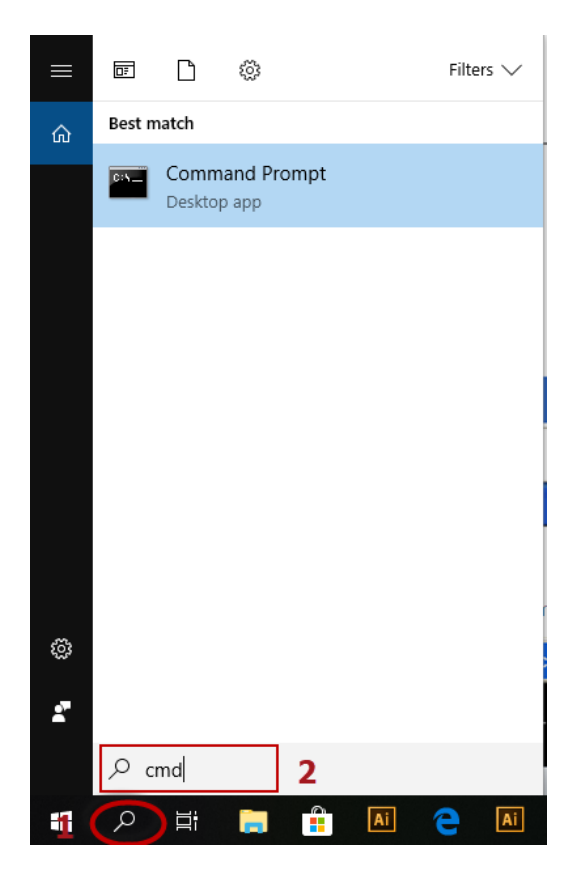

Step2 จะปรากฎหน้างต่าง Command prompt > พิมพ์คำสั่ง ipconfig /all > Enter

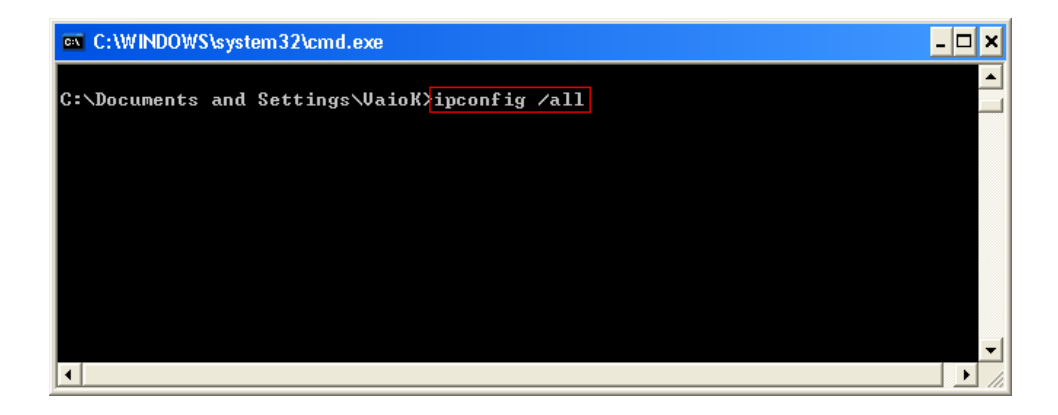

Step3 จะปรากฎหน้างต่าง Command prompt สังเกตข้อมูลดังนี้

1. ดูที่หัวข้อ Ethernet adapter Wireless Network Connection :

2. Description ต้องเป็นชื่อยี่ห้อ , รุ่นของอุปกรณ์ Wi-Fi ในตัวอย่างเป็นยี่ห้อ Intel

(R) / รุ่น WiFi Link 5100 AGN

3. Physical Address จะมีเลขทั้งหมด 12 ตัว คือ **AA-22-FF-FF-11-FC** (ในตัวอย่างเป็นค่า สมมุติ)

\*\*\* นำค่า Mac address ของท่านมาลงทะเบียนที่เว็บไซต์ <u>ลงทะเบียน Mac Address</u>

| C:\WINDOWS\system32\cmd.exe                       |                 |
|---------------------------------------------------|-----------------|
| Ethernet adapter Wireless Network Connection: $1$ |                 |
| Connection-specific DNS Suffix .:                 | 2               |
| Description Intel(R) WiFi                         | Link 5100 AGN   |
| Physical Address                                  | 1-FC            |
| Dhcp Enabled Yes                                  |                 |
| Autoconfiguration Enabled : Yes                   |                 |
| IP Address                                        |                 |
| Subnet Mask                                       |                 |
| Default Gateway                                   |                 |
| DHCP Server                                       |                 |
| DNS Servers                                       |                 |
| 202 44 135 9                                      |                 |
| Lease Obtained Sunday June                        | 17 2012 6:54:07 |
| Lease Evolution Sunday, June                      | 17 2012 0.51.07 |
| incuse Expires Sunuay, June                       | 1, 2012 0-34-07 |
| 4                                                 |                 |